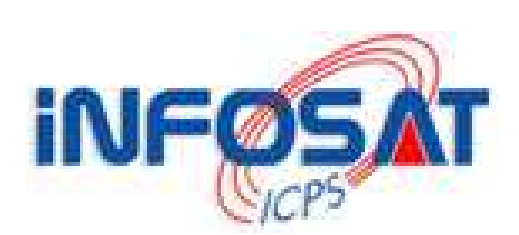

# *Guide de configuration De votre Wenbox*

Version 1.1

Thomas OLIVIER
 < thomas.olivier@infosat.tm.fr >

# <u>Sommaire</u>

| Introduction           | 3  |
|------------------------|----|
| I. Branchements        | 3  |
| 1 <sup>ère</sup> étape | 3  |
| 2 <sup>ème</sup> étape | 4  |
| 3 <sup>ème</sup> étape | 4  |
| 4 <sup>ème</sup> étape | 5  |
| II. Configuration      | 6  |
| 1 <sup>ère</sup> étape | 7  |
| 2 <sup>ème</sup> étape | 8  |
| 3 <sup>ème</sup> étape | 9  |
| 4 <sup>ème</sup> étape | 10 |
| 5 <sup>ème</sup> étape | 11 |
| Conclusion             | 11 |

# Introduction

Cette documentation a été réalisée pour vous aider à configurer votre nouvelle Wenbox. Nous tenons, dès à présent, préciser qu'il n'est en aucun cas nécessaire de débrancher tous les câbles du kit de connexion INFOSAT. Le nouvel équipement se connecte relativement facilement à l'intérieur de ces branchements.

# I. Branchements

Pour débuter l'insertion de ce nouvel outil à l'intérieur de votre montage domestique, veuillez vous saisir de l'extrémité du câble croisé (câble rouge dans la plupart des cas) branché directement sur la carte réseau de votre ordinateur.

Pour les utilisateurs qui n'auraient pas de carte réseau en PCI (carte réseau interne), saisissez l'extrémité du câble provenant du petit boîtier d'alimentation en demi-cercle beige, branché sur la carte réseau externe en USB (petit boîtier noir).

Votre WENBOX se connecte alors entre ce câble croisé que vous tenez à la main et votre carte réseau (interne en PCI ou externe en USB).

Rappelons encore une fois qu'il n'est pas nécessaire de remplacer un seul câble du montage.

#### 1<sup>ère</sup> étape

Tout d'abord, connectez la sortie <u>PC</u> à votre carte réseau à l'aide du câble jaune fourni dans le kit WENGO.

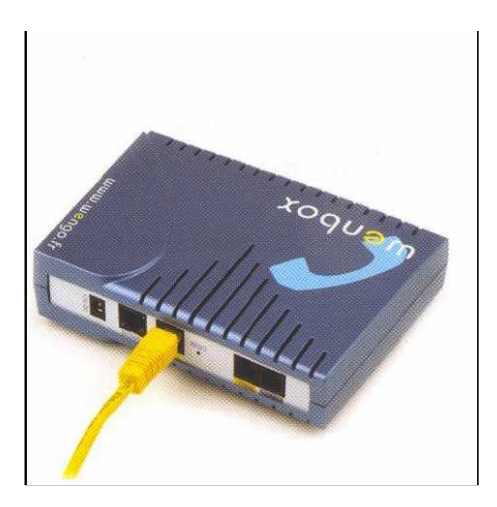

Puis, reliez le câble croisé (câble rouge) que vous aviez dans la main à l'entrée Internet de votre WENBOX.

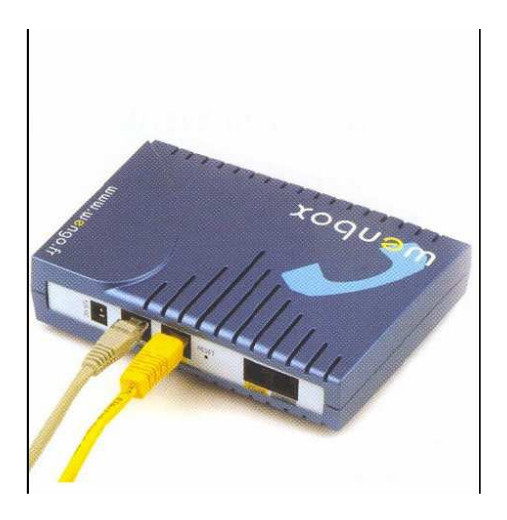

### 3<sup>ème</sup> étape

Raccordez ensuite votre téléphone sur la prise **phone** à l'aide du petit raccord avec une connectique RJ11.

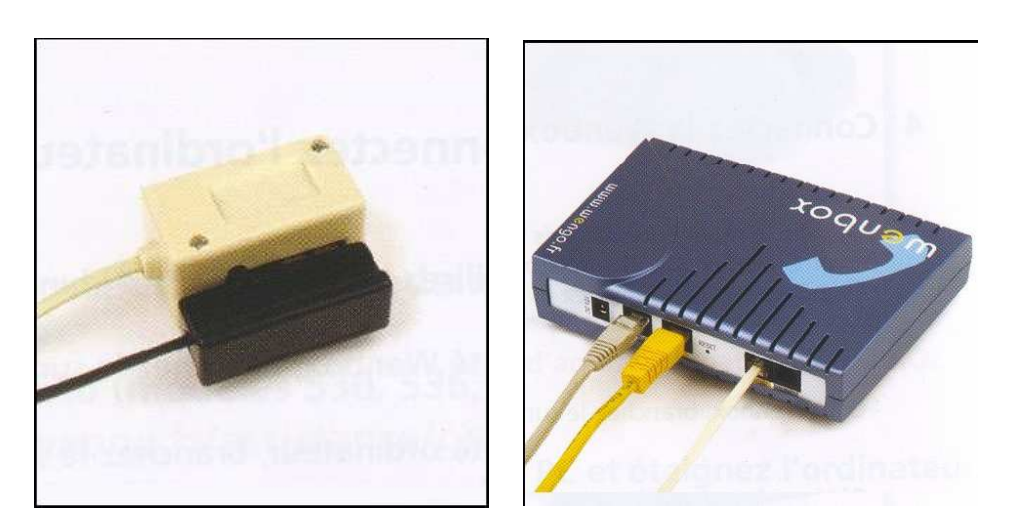

Par la même occasion, si vous possédez une ligne FRANCE TELECOM, vous pouvez la brancher sur la prise <u>line</u> de votre WENBOX.

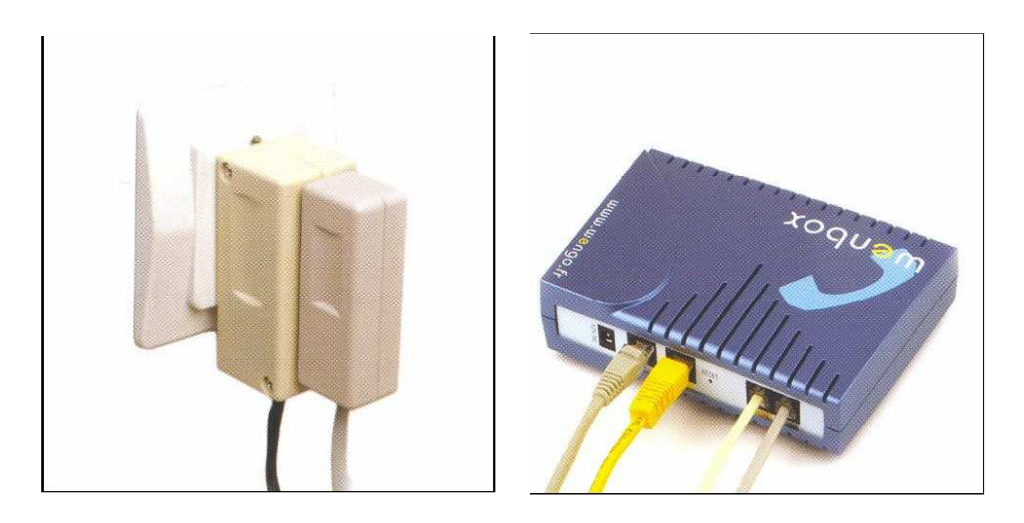

Il ne vous reste désormais plus qu'à brancher l'alimentation de votre WENBOX pour pouvoir débuter la configuration du système.

Si vous utilisez un routeur sur votre réseau, les branchements sont les mêmes, il suffit juste d'intercaler votre routeur entre le petit boîtier d'alimentation en demi-cercle et votre WENBOX.

Tous les branchements étant effectués, nous pouvons désormais passer à la configuration.

# II. Configuration

Pour configurer votre WENBOX, veuillez lancer votre logiciel de navigation, Microsoft Internet Explorer par défaut sous Windows XP. Entrez ensuite l'adresse de l'interface de configuration <u>http://192.168.250.250</u> dans la barre d'adresse. Il n'est pas nécessaire de modifier l'adresse IP sur son ordinateur.

Par contre, il faut impérativement que votre ordinateur soit en IP dynamique. Si vous n'en êtes pas sûre, rendez-vous dans le <u>Panneau de configuration</u>. Veuillez cliquer sur <u>Connexions réseaux</u>, puis sur <u>Réseau local</u>, <u>Propriétés</u>, et enfin <u>Protocole internet TCP/IP</u>. Vérifiez que vous avez bien coché <u>Obtenir une</u> <u>adresse automatiquement</u> et <u>Obtenir un DNS automatiquement</u>.

Une nouvelle page s'affiche alors, vous êtes arrivé(e) sur l'interface de configuration de votre modem WENBOX.

Pour utiliser la WENBOX avec le kit de connexion INFOSAT, il est nécessaire de commencer la configuration en <u>MODE EXPERT</u>. Veuillez, de ce fait, cliquer sur le lien en bas de la page, puis, sur <u>Configuration Elémentaire</u> et sur <u>Accès Internet</u>.

|                            |                      | Accès Internet   |             |         |
|----------------------------|----------------------|------------------|-------------|---------|
| Adresse IP statique        |                      | PPPoE            |             |         |
| Adresse II                 | P: 192.168.2.250     | Activ            | /é: 🔽       |         |
| Masque de sous-résea       | u : 255.255.255.0    | Nom du servio    | e: infosat  |         |
| Adresse IP de la passerell | e: 192.168.2.1       | Nom d'utilisate  | un:         |         |
|                            |                      | Mot de pass      | e:          |         |
| Client DHCP                | Désactivé ⊻          | Délai d'inactivi | té : 0      | minutes |
| Nom d'hôt                  | e: WENBOX            | MR               | U: 1492     |         |
|                            |                      | U: 1492          |             |         |
| Simulation de l'adresse MA | C Désactivée 🖌       | bibi             | s 1432      | -       |
| Adresse MAC                | C: 00:00:00:00:00:00 | Authorntificatio | n lutonoti. |         |
|                            |                      | Rourientinicate  | Automati    | jue 💌   |

Dans cette fenêtre, vous devez activer le PPPOE, en cochant la case prévue à cet effet. Vous devez ensuite spécifier, comme indiqué, le nom de notre service : **infosat**, en minuscules impérativement.

Saisissez enfin votre <u>nom d'utilisateur</u> et votre <u>mot de passe</u> utilisés pour la connexion au service Haut Débit INFOSAT. Cochez la case de reconnexion automatique et cliquez sur <u>OK</u>.

Pour cette étape, veuillez cliquer sur le bouton <u>continuer</u> de gauche. Celui-ci, correspond à l'éventualité où vous devriez lancer votre connexion a Internet avant de lancer votre navigateur internet.

| Suivez les étapes suivantes pour l'instail     Après avoir                                                                                                    | er. En cas d'éct<br>allumé mon c | neo, merci de consulter le guide d'installation.                                                                                                    | - tesember                                                                                                    |
|----------------------------------------------------------------------------------------------------|----------------------------------|----------------------------------------------------------------------------------------------------|----------------------------------------------------------------------------------------------------|
| pour navigu                                                                                                    | er sur des si                    | tes Internet :                                                                                                    |                                                                                                    |
| <ol> <li>Je dois d'abord établir la<br/>connexion à Internet.</li> <li>(Orâce à un peti logiciel de mon<br/>Fournisseur d'Accès à linternet ou à la<br/>connexion réseau de Windows)</li> <li>Je peux ensuite lancer mon<br/>navigateur pour consulter des sites<br/>Internet.</li> <li>C'est notamment le cas avec une connexion<br/>Internet :<br/>- par la Neufbox</li> </ol> | ou                               | Je peux directement lancer mon<br>navigateur pour consulter des sites<br>internet.<br>C'est notamment le cas avec une connexion<br>Internet :<br>- par le câble (Noos, Numericable, etc.)<br>- par une Livebox, Freebox et Triway<br>- par une rolteur (personnel ou fourni par<br>AOL, Club Internet, etc.) | Attention, si vous ête<br>équipé d'une Freebo<br>d'une Triway Tiscali o<br>d'un routeur, cliquez à droite<br>De plus, l'étape 5 ne vous<br>concerne pas, vous passerez<br>directement à l'étape 6. |
| - par un modem ethernet de Tele2, Alice,<br>etc.                                                                                                    |                                  |                                                                                                    | J Vous arrivez                                                                                                    |

Une deuxième fenêtre est alors ouverte. Saisissez à nouveau votre <u>nom</u> <u>d'utilisateur</u> et votre <u>mot de passe</u> de connexion à INFOSAT dans les champs à l'écran.

| TOUR 3                                                                          | lexez d'abord établir la co                  |                                       |
|---------------------------------------------------------------------------------|----------------------------------------------|---------------------------------------|
| gateur.                                                                         |                                              |                                       |
| Vos identifiants<br>Entrez vos identifiants de connex                           | de connexion<br>ion ADSL donnés par votr     | re fournisseur d'accès :              |
| Identifiant de connexion                                                        |                                              | a barring mana                        |
| Mot de passe de connexion                                                       |                                              |                                       |
| Vos identifiants de connexion vous or<br>Neuf Telecom, Alice, Tele2, Nordnet, B | tété envoyés par courrier pa<br>asy Connect) | r votre fournisseur d'accès (Wanadoo, |
|                                                                                 |                                              |                                       |
|                                                                                 |                                              |                                       |
|                                                                                 | Je n'arrive pas à tro                        | uver mes identifiants de connex       |
|                                                                                 |                                              | 🥝 A 1                                 |

Validez en cliquant sur <u>continuer</u>.

Dans cette troisième fenêtre vous devez saisir vos identifiants WENGO, ce sont les identifiants que vous avez reçus dans la lettre de bienvenue.

| Vos identifiants Wengo                                                                                |
|----------------------------------------------------------------------------------------------------|
| Entrez vos identifiants de connexion Wengo :                                                          |
| Identifiant Wenhox                                                                                    |
| Mot de passe Wenbox                                                                                   |
| Vous trouverez vos identifiants de connexion dans la lettre de bienvenue que vous a<br>adressée Wengo |
|                                                                                                    |
|                                                                                                    |

Validez à nouveau en cliquant sur <u>continuer</u>.

La dernière fenêtre permet de valider la configuration de votre WENBOX. Cliquez sur **continuer**.

| RETOUR 🧿           | Wenbox                                                     |
|--------------------|------------------------------------------------------------|
| Gine mo<br>Vota qu | On y est presque                                           |
|                    | La Wenbox va maintenant prendre en compte vos informations |
|                    |                                                            |
|                    |                                                            |
|                    |                                                            |
|                    |                                                            |
|                    |                                                            |
| avec la c          |                                                            |

Votre WENBOX est désormais prête à l'emploi.

### **Conclusion**

Vous pouvez désormais téléphoner grâce à ce nouvel outil, votre Wenbox. Si toutefois vous rencontriez un souci, INFOSAT vous conseille de vous rendre sur le site de opérateur de voix sur IP WENGO, et d'aller dans la section ASSISTANCE. Vous aurez alors accès aux différents guides de configuration de la WENBOX.

Sinon, rendez-vous sur la FAQ sur le site Internet d'INFOSAT à l'adresse <u>http://www.infosat.tm.fr/fr/support/faq/</u>. Si vous ne trouvez pas la solution à ce problème envoyez-nous un mail depuis le site.